## АЛГОРИТМ ПРОХОЖДЕНИЯ ГОЛОСОВАНИЯ ДЛЯ СТУДЕНТОВ

ФГБОУ ВО «Уфимский университет науки и технологий»

Необходимое время для прохождения процедуры голосования (в среднем): 3-5 мин.

1. В личном кабинете на сайте <u>https://myrosmol.ru/</u> нажимаем «редактировать профиль» меняем данные во вкладке «образование». В выпадающем списке находим наш вуз (должен быть зеленым - ПОДТВЕРЖДЕН): ФГБОУ ВО «Уфимский университет науки и технологий». Далее нажимаем «сохранить изменения».

| Молодёжь России                                                                 |                              |                                                                                           |                                               |                 | <b>— #</b> •     |  |
|---------------------------------------------------------------------------------|------------------------------|-------------------------------------------------------------------------------------------|-----------------------------------------------|-----------------|------------------|--|
| Ахметшина<br>Регина<br>гуда<br>саскалото<br>Редагировать профиль                | иетшина Регина ✔ Личны<br>Об | Личные данные Документы Образование Деятельность Соц сети Работа<br>Образование           |                                               |                 |                  |  |
| Меню пользователя                                                               |                              |                                                                                           |                                               |                 |                  |  |
| П Мои заявки                                                                    |                              | исшее<br>2.04.04 Биотехнические системы и технологии                                      | ФГБОУ ВО "Уфимский университет наук<br>и 2025 | и и технологий" | ×                |  |
| <ul> <li>Мои вакансии</li> <li>Портфолио</li> </ul>                             | Для. Вла                     | Для доступа к внутривуювским мероприятиям выберите подтвержденный ВУЗ<br>Владение языками |                                               |                 |                  |  |
| 🔳 Компетенции                                                                   | Изменить фото                | нглийский                                                                                 | Базовый                                       |                 |                  |  |
| Мероприятия #ID                                                                 |                              |                                                                                           |                                               |                 |                  |  |
| Опросы Е-mail                                                                   |                              |                                                                                           |                                               | Сохра           | нить изменения 🗎 |  |
| ☑ Обратная связь                                                                | Изменить пароль              |                                                                                           |                                               |                 |                  |  |
| <ul> <li>Настройки</li> <li>Вериф</li> <li>Методические рекомендации</li> </ul> | икация пройдена через услуги |                                                                                           |                                               |                 |                  |  |

| Ахметшина     | Личные данные                                                                                                    | Личные документы            | Образование | Деятельность | Соц сети |  |  |
|---------------|----------------------------------------------------------------------------------------------------|-----------------------------|-------------|--------------|----------|--|--|
|               | Работа                                                                                                    |                             |             |              |          |  |  |
|               | Образование                                                                                                    |                             |             |              |          |  |  |
|               | Высшее ФГБОУ ВО "Уфимский университет науки и технологий"                                                                                                    |                             |             |              |          |  |  |
|               | 12.04.04 Биотехн                                                                                                    | нические системы и технолог | и 2025      |              |          |  |  |
| 1 million     |                                                                                                    |                             |             |              | ×        |  |  |
|               |                                                                                                    |                             |             |              |          |  |  |
| Изменить фото | Выбор специальности происходит из справочника, начните вводить официальное название или код<br>Для доступа к внутривузовским мероприятиям выберите подтвержденный ВУЗ |                             |             |              |          |  |  |
| #ID           | Владение язы                                                                                                    | Владение языками            |             |              |          |  |  |
| E-            |                                                                                                    |                             |             |              |          |  |  |
| mail          | Английский                                                                                                    |                             | Базовый     |              |          |  |  |

2. Во вкладке «Деятельность» необходимо включить тумблер на деятельность, которая вам интересна. Далее нажимаем «сохранить изменения».

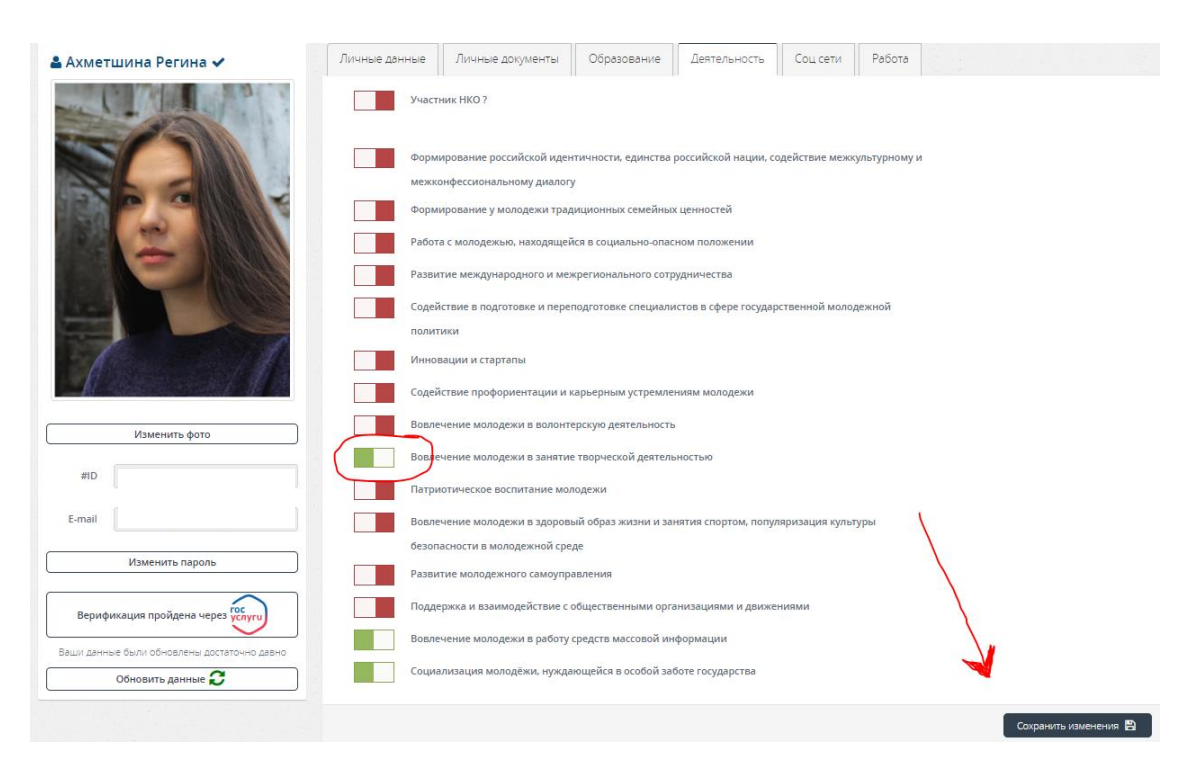

3. Слева в меню пользователя находим «мероприятия».

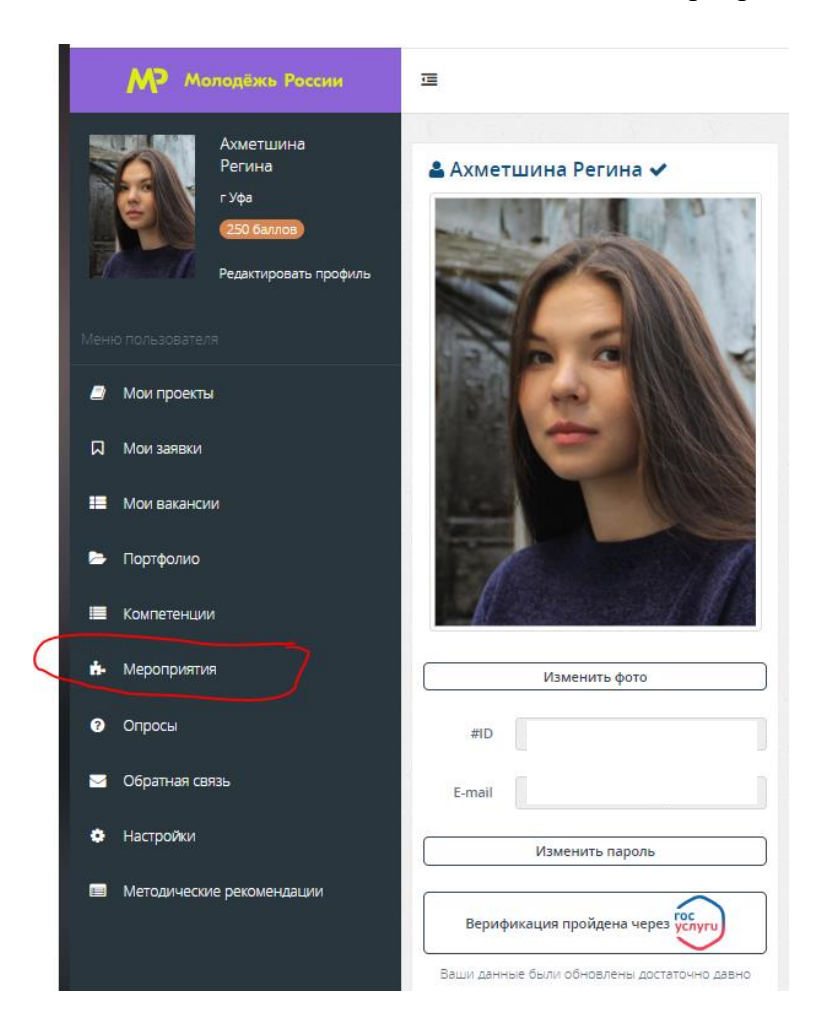

4. В данной вкладке ПОЯВИТСЯ «Студенческое голосование за проекты, направленные на Всероссийский конкурс молодежных проектов среди вузов», ЕСЛИ:

- верно указали университет (ФГБОУ ВО «Уфимский университет науки и технологий»);

- год окончание вуза 2024 и больше;
- выбрали направление деятельности;
- ваш возраст от 14 до 35;
- вы не иностранный студент.

|                  | Ахметшина<br>Регина   | мероприятия                                                                                         |                                                                                                    |  |  |
|------------------|-----------------------|----------------------------------------------------------------------------------------------------|----------------------------------------------------------------------------------------------------|--|--|
|                  | гУфа                  | Поиск по типу:                                                                                      | □Грантовое □ Международное □ Ок <i>руж</i> ное □ Региональное □ Муниципальное                             |  |  |
|                  | 250 6annos            | Поиск по названию                                                                                   |                                                                                                    |  |  |
| Maria            | Редактировать профиль | Выберите направления:                                                                               |                                                                                                    |  |  |
| Меню пользовате: | 19                    |                                                                                                    |                                                                                                    |  |  |
| Мои проекть      | a                     |                                                                                                    | Обращаем Ваше внимание, что мероприятия показываются искодя из Вашего возраста и направлений деятельности |  |  |
| П Мои заявки     |                       | Мероприятия в                                                                                       | ашего учебного заведения                                                                                  |  |  |
| 📕 Мои ваканси    | и                     | P                                                                                                   | +20                                                                                                    |  |  |
| 🗁 Портфолио      |                       |                                                                                                    |                                                                                                    |  |  |
| 🔲 Компетенци     | и                     |                                                                                                    |                                                                                                    |  |  |
| б- Мероприяти    | я                     | УФИМСКИИ<br>УНИВЕРСИТЕТ<br>НАУКИ И ТЕХНО                                                            | рлогий                                                                                                    |  |  |
| Опросы           |                       |                                                                                                    |                                                                                                    |  |  |
| 🖂 Обратная св    | язь                   |                                                                                                    |                                                                                                    |  |  |
| 🔅 Настройки      |                       | Студенческое голосова                                                                               | ние за                                                                                                    |  |  |
| 💷 Методическі    | ие рекомендации       | проекты, направленні<br>Всероссийский конк<br>молодёжных проектов сре                               | ые на<br>уди вузов                                                                                        |  |  |
|                  |                       | ПОДРОБНЕЕ                                                                                           | 6                                                                                                    |  |  |
|                  |                       | ш 13.05.2024 - 18.03.2024<br>Уфа<br>Регистрация закрывается в 22:<br>18.03.2024 по московскому врем | оо                                                                                                    |  |  |

5. Проголосовать можно ТОЛЬКО ЗА ОДИН проект из выпадающего списка.

|                                     |                                                                                                    |                        | Подать заявку                                                                                                    |
|-------------------------------------|----------------------------------------------------------------------------------------------------|------------------------|----------------------------------------------------------------------------------------------------|
|                                     |                                                                                                    |                        | a second second s |
|                                     |                                                                                                    | пом                    |                                                                                                    |
| Смены                               |                                                                                                    | ₩ P                    |                                                                                                    |
|                                     |                                                                                                    | TO M                   |                                                                                                    |
|                                     | Contraction and the second                                                                                      |                        |                                                                                                    |
| 00:                                 | Подать заявку                                                                                                   | 8                      | 9841 Dean 200000                                                                                                    |
| TO MCC                              |                                                                                                    | 🗰 0                    | подата зальку                                                                                                    |
| Der Der                             |                                                                                                    | TO M                   |                                                                                                    |
|                                     |                                                                                                    | m P                    |                                                                                                    |
| 10 Mcc                              |                                                                                                    | пом                    |                                                                                                    |
|                                     |                                                                                                    |                        |                                                                                                    |
| 2                                   | Подать заявку                                                                                                   |                        | ралья                                                                                                    |
| iii 00:                             |                                                                                                    | m 0                    | Подать заявку                                                                                                    |
| TO MCC                              |                                                                                                    | BO M                   |                                                                                                    |
| 🛱 Per                               |                                                                                                    | en p                   |                                                                                                    |
| TO MCC                              |                                                                                                    |                        |                                                                                                    |
|                                     |                                                                                                    | 100 m                  |                                                                                                    |
| 3 (                                 |                                                                                                    |                        |                                                                                                    |
| <b>m</b> 00:                        | Подать заявку                                                                                                   |                        | Подать заявку                                                                                                    |
| EO MOT                              |                                                                                                    |                        |                                                                                                    |
| A Day                               |                                                                                                    | TO M                   |                                                                                                    |
|                                     |                                                                                                    | E P                    |                                                                                                    |
| TIO MOL                             |                                                                                                    | TO M                   |                                                                                                    |
|                                     |                                                                                                    |                        |                                                                                                    |
| 4                                   | Подать заявку                                                                                                   | 13                     | Подать заявку                                                                                                    |
| 00:                                 |                                                                                                    |                        |                                                                                                    |
| no wat                              |                                                                                                    | пом                    |                                                                                                    |
| m Per                               |                                                                                                    | ₿ P                    |                                                                                                    |
| TO MCC                              |                                                                                                    | пом                    |                                                                                                    |
|                                     |                                                                                                    |                        |                                                                                                    |
| 5                                   | 1                                                                                                    | 12                     | Boarn anony                                                                                                    |
| ■ 00:                               | Подать заявку                                                                                                   | ①                      | ( and a soluty                                                                                                    |
| TO MCC                              |                                                                                                    | TIO M                  |                                                                                                    |
| fft Der                             |                                                                                                    | till ₽                 |                                                                                                    |
| ED MOV                              |                                                                                                    | TIO M                  |                                                                                                    |
|                                     |                                                                                                    |                        |                                                                                                    |
|                                     |                                                                                                    | 13                     | ()                                                                                                    |
|                                     | Подать заявку                                                                                                   | 🗎 0                    | Подать заявку                                                                                                    |
| 00:00 13:03.2024 - 22:00 18:03:2024 | Contraction of the second second second second second second second second second second second second second s | по московскому времени |                                                                                                    |

6. Нажимаете «подать заявку». После успешной подачи появится данное поле. Голосование пройдено!

| 09:55                                                            | 09:56 📲 LTE 🔲                                                                                                    |
|------------------------------------------------------------------|----------------------------------------------------------------------------------------------------|
| Молодёжь России ≡                                                | Молодёжь России 🗧                                                                                                    |
| 🗐 🎟 🖬 🏟 🕩                                                        | n = a a a                                                                                                    |
| Для регистрации на мероприятие, пожалуйста,<br>заполните анкету. | Студенческое голосование за проекты,<br>направленные на Всероссийский конкурс<br>молодёжных проектов среди вузов от ФГБОУ ВО<br>"Уфимский университет науки и технологий" |
| Мероприятие Студенческое голосование за проекты, направленные    | <ul> <li>Фместо проведения:</li> <li>Приволжский федеральный округ, Башкортостан Респ, Уфа.</li> </ul>                                                                    |
| Смена                                                            | 🗭 https://uust.ru<br>🛍 Дата проведения : 00:00 13.03.2024 - 22:00 18.03.2024                                                                                              |
| Дата проведения                                                  | Ваша заявка на мероприятие принята и отправлена<br>организаторам на рассмотрение!                                                                                         |
| Место проведения Башкортостан Респ., Уфа                         | Статус Вашей заявки можно отследить в разделе "Мои заявки"<br>Для связи с организаторами Вам нужно обратится в раздел<br>"Обратная связь", указав название мероприятия    |
| Отправить Заявку                                                 | к Поделиться                                                                                                    |

## КАК ЗАРЕГИСТРИРОВАТЬСЯ НА САЙТЕ <u>https://myrosmol.ru/</u>

1. На сайте <u>https://myrosmol.ru/</u> нажимаете кнопку «регистрация». Заполняете все запрашиваемые данные и нажимаете кнопку «зарегистрироваться».

| — Молодёжь<br>России                                                                                           |                                                                 | Войти Регистрация         |
|----------------------------------------------------------------------------------------------------|-----------------------------------------------------------------|---------------------------|
| Если вы планируете принимать участие в гран<br>полную регистрацию с заполнением паспорт<br>аккаунта через ЕСИА | товых мероприятиях, нужно пройти<br>ных данных и подтверждением | Расширенная регистрация   |
| <ul> <li>Я - гражданин России, проживающий на<br/>территории РФ</li> </ul>                                     | Я - гражданин России, проживающий<br>за рубежом                 | Я - иностранный гражданин |
| Фамилия                                                                                                    | ЯмИ                                                             | Отчество                  |
| О мужской О женский                                                                                            | Дата рождения                                                   |                           |
| Телефон                                                                                                    |                                                                 |                           |
|                                                                                                    | Подтверждение пароля                                            |                           |
| Введите свой фактический адро                                                                                  | ес проживания:                                                  |                           |
| Округ Регион                                                                                                   | Населенный пункт                                                |                           |
| Я согласен с правилами пользования                                                                             |                                                                 | Загрумть аватар           |
| Я согласен с обработкой персональных данн                                                                      | ых                                                              | Surpysin addrop           |
|                                                                                                    |                                                                 | Зарегистрироваться        |

2. Далее в личном кабинете заполняете все вкладки и переходите к алгоритму прохождения голосования.

| Личные данные | Личные документы | Образование | Деятельность | Соц сети | Работа |  |
|---------------|------------------|-------------|--------------|----------|--------|--|
|               |                  |             |              |          |        |  |